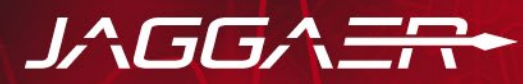

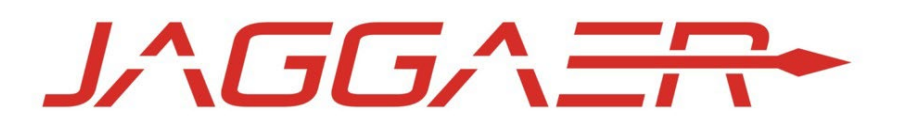

| Documento | MANUAL REGISTRO PARA PROVEEDORES |  |
|-----------|----------------------------------|--|
| Autor     | JAGGAER S.A.                     |  |
| Cliente   | ENAGÁS                           |  |

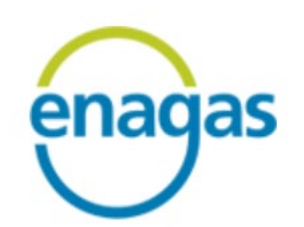

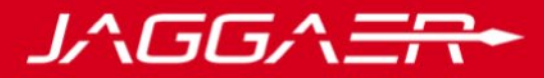

# **1. HISTÓRICO DE CAMBIOS**

| Rev. n° | Date       | Notes                                         |
|---------|------------|-----------------------------------------------|
| 0       | 09/05/2022 | Primera Versión. Registro Proveedores Jaggaer |
| 1       | 08/06/2022 | Notas aclaratorias                            |

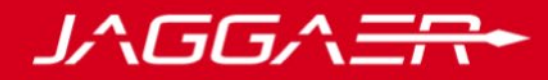

# ÍNDICE

| 1. | HISTÓRICO DE CAMBIOS                  |    |
|----|---------------------------------------|----|
| 2. | INTRODUCCIÓN                          | 3  |
| 3. | REGISTRO PROVEEDOR PLATAFORMA JAGGAER | 3  |
|    | ANEXO I                               | 10 |
|    | ANEXO II                              | 17 |

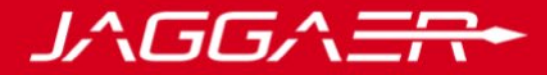

# 2. INTRODUCCIÓN

El objetivo del siguiente Manual es mostrar cuales son los pasos que tendrá que seguir el Proveedor para registrarse en la plataforma de Jaggaer.

# **3. REGISTRO PROVEEDOR PLATAFORMA JAGGAER**

Para comenzar el registro como Proveedor dentro de la plataforma de Enagás, se deben seguir los siguientes pasos:

a. La página de registro y acceso será la siguiente: <u>https://enagas.bravosolution.com/web/login.html</u>. Haciendo clic en "Acceso para Registrarse" el Proveedor podrá comenzar el registro de su empresa en el Portal de Enagás:

| enagas                                                                      |                                                                                                    |
|-----------------------------------------------------------------------------|----------------------------------------------------------------------------------------------------|
| · Área de persociación                                                      | Portal de Compras de Enagás                                                                                                    |
| Usuario                                                                     | Bienvenido al Portal de Compras de Enagás                                                                                                    |
| Contraseña                                                                  | Este sitio Web proporciona herramientas de colaboración vía web, que permite a los profesionales de compras y a los<br>proveedores tener una relación más estrecha.<br>La Plataforma de Negociación proporciona un medio simple, seguro y trasparente para manejar dichas actividades, además<br>de reducir el tiempo y esfuerzo requerido para estos procesos. |
| <ul> <li>¿Olvidó su Contraseña?</li> <li>Acceso para Registrarse</li> </ul> | <ul> <li>Centro de soporte</li> <li>Teléfono:<br/>34-917870226</li> <li>E-Mail:<br/>helpdesk_es@jaggaer.com</li> </ul>                                                                                                    |
|                                                                             | Servicio facilitado por JAGGAER+<br>Requisitos del Sistema                                                                                                    |

b. A continuación, se deben completar los datos de la empresa y del usuario principal. Todos aquellos campos con un asterisco \*, son campos obligatorios para poder finalizar el proceso.

**IMPORTANTE**: el email que se asocie al usuario principal será el mismo que reciba tanto las credenciales de acceso como todas las invitaciones a licitaciones.

## Manual - Registro Proveedores

| Datos De La Empresa                                                                                                    |                                  |                          |                              |                      |
|----------------------------------------------------------------------------------------------------|----------------------------------|--------------------------|------------------------------|----------------------|
| * País                                                                                                    |                                  |                          |                              |                      |
| ESPAÑA                                                                                                    |                                  |                          |                              | •                    |
| <ul> <li>Código Fiscal o DNI<br/>Nota: Si se diera un cambio<br/>plataforma.</li> </ul>                                      | le CIF por segregación o         | absorción, tendría que d | larse de alta de nuevo en la | 0                    |
| NIF Comunitario                                                                                                    |                                  |                          |                              |                      |
| * Denominación/Razón social                                                                                                  |                                  |                          |                              |                      |
| * Anagrama o Nombre Comer                                                                                                    | sial                             |                          |                              |                      |
|                                                                                                    |                                  |                          |                              |                      |
|                                                                                                    |                                  |                          |                              |                      |
| atos Del Usuario Prin                                                                                                    | cipal                            |                          |                              |                      |
| latos Del Usuario Prin<br>ratamiento                                                                                         | cipal                            |                          |                              |                      |
| Patos Del Usuario Prin<br>ratamiento<br>                                                                                     | cipal                            |                          |                              |                      |
| Patos Del Usuario Prin<br>ratamiento<br><br>Cargo                                                                            | cipal                            |                          |                              |                      |
| Patos Del Usuario Prin<br>ratamiento<br><br>Cargo                                                                            | cipal                            |                          |                              | ·                    |
| Patos Del Usuario Prin<br>ratamiento<br><br>Cargo<br>Nombre y Apellidos                                                      | cipal                            |                          |                              | ·                    |
| Datos Del Usuario Prin<br>ratamiento<br><br>Cargo<br>Nombre y Apellidos                                                      | cipal                            |                          |                              |                      |
| Patos Del Usuario Prin<br>ratamiento<br><br>Cargo<br>Nombre y Apellidos<br>Mail IMPORTANTE: Esta o<br>portal y licitaciones. | cipal<br>irección de correo se d | ıtilizará para todas la  | s comunicaciones relac       | ▼<br>cionadas con el |

*」へGGへ三*六

#### c. Una vez se haya completado todo el registro, se debe hacer clic en "Guardar y Terminar":

| 13:29 CET - Central Europe Time DST                                                                                                    |   |             |        | T                  |
|----------------------------------------------------------------------------------------------------|---|-------------|--------|--------------------|
| Ficha de Registro                                                                                                    |   | Restablecer | Cerrar | Guardar Y Terminar |
| ✓ Datos De La Empresa                                                                                                    |   |             |        |                    |
| * País                                                                                                    |   |             |        |                    |
| ESPAÑA                                                                                                    | • |             |        |                    |
| <ul> <li>Código Fiscal o DNI<br/>Nota: Si se diera un cambio de CIF por segregación o absorción, tendría que darse de alta de nuevo en la<br/>plataforma.</li> </ul> | 0 |             |        |                    |
| B87787656                                                                                                    |   |             |        |                    |
| NIF Comunitario                                                                                                    |   |             |        |                    |
|                                                                                                    | 0 |             |        |                    |
| * Denominación/Razón social                                                                                                    |   |             |        |                    |
| Mesas y Silla SA                                                                                                    |   |             |        |                    |
| * Anagrama o Nombre Comercial                                                                                                    |   |             |        |                    |
| Mesas y Silla SA                                                                                                    |   |             |        |                    |

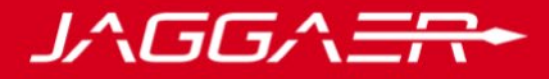

d. Tras dar a guardar, el sistema mandará automáticamente un email con las credenciales de acceso:

| Registro en el Portal de ENAGÁS                                                                                       |               |  |  |  |  |  |  |
|----------------------------------------------------------------------------------------------------|---------------|--|--|--|--|--|--|
| prep.enagas@bravosolution.com<br>Para<br>Directiva de retención 18 Month Retention (1 año, 6 meses) Expira 07/11/2023 |               |  |  |  |  |  |  |
| Iniciar la respuesta a todos con: Muchas gracias. Gracias. Muchísimas gracias.                                        | ) Comentarios |  |  |  |  |  |  |
| Estimada Organización,                                                                                                |               |  |  |  |  |  |  |
| Bienvenido al Portal de ENAGÁS.                                                                                       |               |  |  |  |  |  |  |
| Se ha registrado correctamente en <u>https://enagas-prep.bravosolution.com</u> .                                      |               |  |  |  |  |  |  |
| Su Contraseña es: 1323515059                                                                                          |               |  |  |  |  |  |  |
|                                                                                                    |               |  |  |  |  |  |  |

e. Asimismo, el sistema va a requerir que se completen los Datos Financieros:

| <b>NOTA</b> : en el apartado 5 se debe anexar la tarjeta de identificación fiscal donde figure: |
|-------------------------------------------------------------------------------------------------|
| razón social, domicilio fiscal y código CIF o VAT NUMBER):                                      |

| Inici | Inicio Registro en Vendor          |                                        |                                                                                                    |                                                     |                     |  |
|-------|------------------------------------|----------------------------------------|----------------------------------------------------------------------------------------------------|-----------------------------------------------------|---------------------|--|
| Dato  | Datos A Completar Por El Proveedor |                                        |                                                                                                    |                                                     |                     |  |
|       | V DATOS FINANCIEROS                |                                        |                                                                                                    |                                                     |                     |  |
|       |                                    | PARÁMETRO                              | DESCRIPCIÓN                                                                                                    | RESPUESTA                                           | MODIFICABLE<br>POR: |  |
|       | 1                                  | IBAN / NO IBAN                         | <ul> <li>* Seleccione IBAN en caso de país SEPA y NO<br/>IBAN para proveedores que no pertenezcan a<br/>país SEPA</li> </ul>                                 | IBAN                                                | Proveedor           |  |
|       | 2                                  | Certificado de titularidad Bancaria    | <ul> <li>Por favor, facilite el certificado de titularidad<br/>bancaria asociado al numero de cuenta<br/>facilitado</li> </ul>                               | TEST.docx (18 KB) い 首                               | Proveedor           |  |
|       | 3                                  | Datos de contacto Financiero (email)   | <ul> <li>* Por favor, facilite el email de la persona de<br/>contacto para datos relativos a la facturación</li> </ul>                                       | test@facturación.com<br>Caracteres disponibles 1980 | Proveedor           |  |
|       | 4                                  | Empresario Individual (Persona Física) | * ¿Es usted Empresario Individual (Persona<br>Física)(Autónomo)?                                                                                             | Si                                                  | Proveedor           |  |
|       | 5                                  | Tarjeta Identificación Fiscal          | <ul> <li>Por favor, facilite la tarjeta identificación fiscal<br/>de su Empresa. Si es usted autónomo, por<br/>favor facilite el modelo 036 o 037</li> </ul> | 7EST.docx (18 KB) い 首                               | Proveedor           |  |
|       | 6                                  | Proveedor Nacional (Si/No)             | * Por favor, indique si es un proveedor nacional<br>(Español)                                                                                                | SI.                                                 | Proveedor           |  |

f. Una vez completados los campos financieros, dependiendo si se dispone de IBAN o NO IBAN, se deberá indicar los datos correspondientes. Será obligatorio anexar los certificados de titularidad bancaria emitido por el banco; <u>no siendo válidos</u> otros documentos como extractos de cuentas, pantallazos de la web del banco y similares.

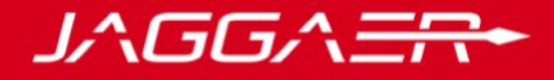

NOTA: En el **Anexo I**, al final de este documento, se amplía la información sobre los campos IBAN y NO IBAN.

| enagas                      | 15:34 CET - Central Europe Time DST Bienvenido Comercial |                                           |                                                               |                                       |                      |                  |  |
|-----------------------------|----------------------------------------------------------|-------------------------------------------|---------------------------------------------------------------|---------------------------------------|----------------------|------------------|--|
| Inici                       | Inicio Registro en Vendor Cancelar                       |                                           |                                                               |                                       |                      |                  |  |
| IBAN/NOIBAN                 |                                                          |                                           |                                                               |                                       |                      |                  |  |
| <ul> <li>✓ ♥IBAN</li> </ul> |                                                          |                                           |                                                               |                                       |                      |                  |  |
|                             | ∨ IBAN                                                   |                                           |                                                               |                                       |                      |                  |  |
|                             |                                                          | PARÁMETRO                                 | DESCRIPCIÓN                                                   | RESPUESTA                             |                      | MODIFICABLE POR: |  |
|                             | 1                                                        | IBAN (Internatiional Bank Account Number) | * Por favor, facilite el numero IBAN de su cuenta<br>bancaria | ES2714657424564853423394     Caracter | res disponibles 1976 | Proveedor        |  |

| Inicio | icio Registro en Vendor Cancelar Guardar Y Continuar |                                         |                  |                                            |                  |  |  |
|--------|------------------------------------------------------|-----------------------------------------|------------------|--------------------------------------------|------------------|--|--|
| IBAN   | AN/NOIBAN                                            |                                         |                  |                                            |                  |  |  |
| ~      | <b>₽</b> NO IBA                                      | N                                       |                  |                                            |                  |  |  |
|        |                                                      |                                         |                  |                                            |                  |  |  |
|        | V NO IE                                              | AN                                      |                  |                                            |                  |  |  |
|        |                                                      | PARÁMETRO                               | DESCRIPCIÓN      | RESPUESTA                                  | MODIFICABLE POR: |  |  |
|        | 1                                                    | País Banco (Country Bank)               | País 2 dígitos   | ES × *                                     | Proveedor        |  |  |
|        | 2                                                    | Clave de Banco (Routing/Transit Number) | Clave de Banco   | 12344     Caracteres disponibles 15        | Proveedor        |  |  |
|        | 3                                                    | Clave de Control (Control Key)          | Clave de Control | 12 Caracteres disponibles 15               | Proveedor        |  |  |
|        | 4                                                    | Cuenta Bancaria (Account Number)        | Cuenta Bancaria  | 123456456677     Caracteres disponibles 15 | Proveedor        |  |  |

g. Asimismo, dependiendo si se es un empresario individual (autónomo) o no, se requerirá al proveedor que cumplimente un formulario adicional. Respecto a este punto, será obligatorio anexar el modelo 036/037 o un certificado emitido por la agencia tributaria donde figure el epígrafe de la actividad económica, nombre y apellidos, DNI y domicilio fiscal:

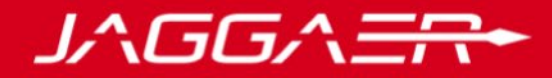

| Inici | nicio Registro en Vendor          |                                                       |                                                                                                  |                             |  |  | uardar Y Continuar  |  |  |
|-------|-----------------------------------|-------------------------------------------------------|--------------------------------------------------------------------------------------------------|-----------------------------|--|--|---------------------|--|--|
| Emp   | mpresario Individual (Autonónomo) |                                                       |                                                                                                  |                             |  |  |                     |  |  |
| ✓     |                                   |                                                       |                                                                                                  |                             |  |  |                     |  |  |
|       | ✓ EMP                             | PRESARIO INDIVIDUAL (AUTONÓNOMO)                      |                                                                                                  |                             |  |  |                     |  |  |
|       |                                   | PARÁMETRO                                             | DESCRIPCIÓN                                                                                      | RESPUESTA                   |  |  | MODIFICABLE<br>POR: |  |  |
|       | 1                                 | Empresario Individual (Autonónomo) DNI<br>(Documento) | <ul> <li>Por favor, facilite documento acreditativo de<br/>su DNI, anverso y reverso.</li> </ul> | + Añadir Archivo como Anexo |  |  | Proveedor           |  |  |

**h.** Por otro lado, *solamente* en aquellos casos en los que el **proveedor no sea nacional**, también se le requerirá que cumplimente un formulario adicional. Ver **Anexo II.** 

| Inicio Registro en Vendor Guardar Y |                          |                                                           |                                                                                                    |                             |  |           |  |  |
|-------------------------------------|--------------------------|-----------------------------------------------------------|----------------------------------------------------------------------------------------------------|-----------------------------|--|-----------|--|--|
| Prov                                | Proveedor No Nacional    |                                                           |                                                                                                    |                             |  |           |  |  |
| `                                   | ✓  PROVEEDOR NO NACIONAL |                                                           |                                                                                                    |                             |  |           |  |  |
|                                     |                          |                                                           |                                                                                                    |                             |  |           |  |  |
|                                     | ~ PRO                    | DVEEDOR NO NACIONAL                                       |                                                                                                    |                             |  |           |  |  |
|                                     |                          | DADÍMETRO                                                 | preopingián                                                                                                 | DESDUESTA                   |  |           |  |  |
|                                     |                          | PARAMETRU                                                 | DESCRIPCION                                                                                                 | RESPUESIA                   |  | POR:      |  |  |
|                                     | 1                        | Certificado de Residencia Fiscal Proveedor no<br>Nacional | * En el caso de no ser un proveedor Nacional,<br>por favor, facilite el Certificado de<br>Residencia Fiscal | + Añadir Archivo como Anexo |  | Proveedor |  |  |
|                                     |                          |                                                           |                                                                                                    | Finaliza en:                |  |           |  |  |

 Por último, se debe seleccionar al menos una categoría del árbol de categorías. Para ello, según el grupo que corresponda, haciendo clic en las diferentes flechas, se irán mostrando las diferentes subcategorías. Haciendo clic en el cuadrado correspondiente, se podrá marcar la opción. Por último, hacer clic en "Confirmar":

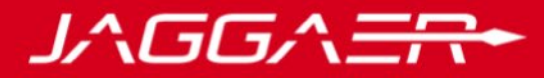

| Inicio Registro en Vendor                                                                                                    | Can celar     | Confirmar     |  |  |  |
|----------------------------------------------------------------------------------------------------|---------------|---------------|--|--|--|
| Buscar o navegar por el Árbol                                                                                                    | Contraer Todo | Expandir Todo |  |  |  |
| Ítems seleccionados: 0                                                                                                    |               |               |  |  |  |
| <ul> <li>Categorias</li> <li>Categorias</li></ul> | 0)            |               |  |  |  |
| > V UD - MATERIALES Y CUNSUMIBLES DE OFICINA Y TALLER                                                                                                    |               |               |  |  |  |

j. Una vez se haya finalizado el registro y se hayan cumplimentado todos los campos obligatorios, la cuesta será activada:

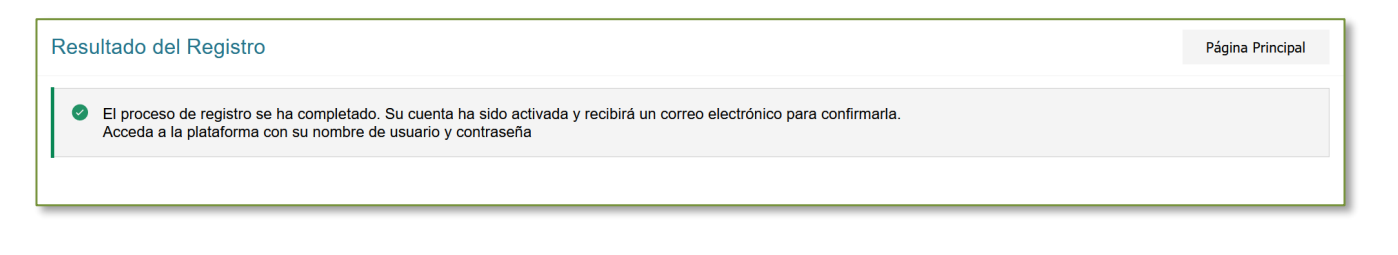

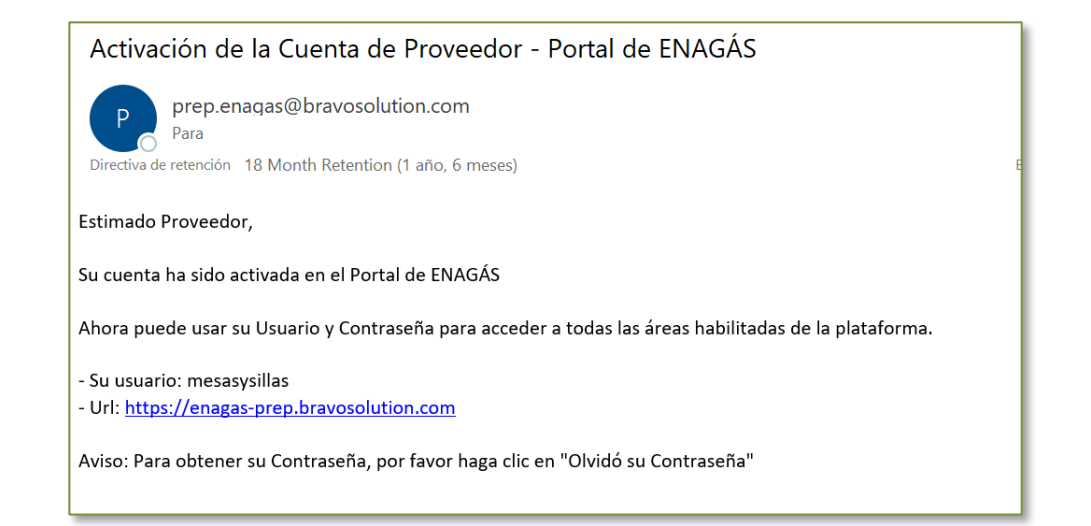

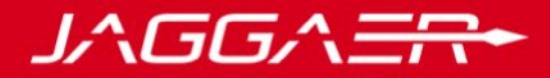

#### **NOTA IMPORTANTE**

Para modificaciones de domicilio fiscal y razón social, habrá que modificar en JAGGAER los datos de registro inicial y adjuntar de nuevo la tarjeta de identificación fiscal con los nuevos datos. En caso de cambio de CIF, el proveedor deberá dar de alta un nuevo proveedor con el nuevo CIF.

Para **modificaciones de cuentas bancarias** siempre se deberá anexar el nuevo certificado de titularidad bancaria.

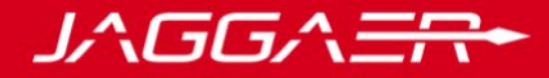

## **ANEXO I**

#### **REGISTRO DATOS BANCARIOS POR PAÍS**

#### IBAN (International Bank Account Number)

El campo IBAN es un número alfanumérico que puede tener hasta 34 caracteres.

Normalmente, el proveedor dispondrá de la información bancaria y tendrá que cumplimentar los datos bancarios en función de si dispone de IBAN o no. En la plataforma Jaggaer, y si se elige la opción dispone de IBAN, deberá tener el formato detallado en la tabla adjunta según el país del proveedor:

| Tabla de país que implementa IBAN |                   |      |       |                              |  |  |
|-----------------------------------|-------------------|------|-------|------------------------------|--|--|
| Países                            | Código de<br>país | SEPA | Larga | Muestra                      |  |  |
| Albania                           | AL                | No   | 28    | AL3520211109000000001234567  |  |  |
| Andorra                           | AD                | No   | 24    | AD1400080001001234567890     |  |  |
| Azerbaiyán                        | AZ                | No   | 28    | AZ96AZEJ0000000001234567890  |  |  |
| Bahrein                           | BH                | No   | 22    | BH02CITI00001077181611       |  |  |
| Bélgica                           | BE                | Yes  | 16    | BE71096123456769             |  |  |
| Bosnia y<br>Herzegovina           | ВА                | No   | 20    | BA275680000123456789         |  |  |
| Brasil                            | BR                | No   | 29    | BR150000000000010932840814P2 |  |  |
| Islas Vírgenes<br>Británicas      | VG                | No   | 24    | VG21PACG000000123456789      |  |  |
| Bulgaria                          | BG                | Yes  | 22    | BG18RZBB91550123456789       |  |  |
| Costa Rica                        | CR                | No   | 22    | CR37012600000123456789       |  |  |
| Dinamarca                         | DK                | Yes  | 18    | DK9520000123456789           |  |  |
| Alemania                          | DE                | Yes  | 22    | DE9110000000123456789        |  |  |
| República<br>Dominicana           | DO                | No   | 28    | D022ACAU0000000000123456789  |  |  |
| El Salvador                       | SV                | No   | 28    | SV43ACAT0000000000000123123  |  |  |
| Estonia                           | EE                | Yes  | 20    | EE471000001020145685         |  |  |
| Islas Feroe                       | FO                | Yes  | 18    | F09264600123456789           |  |  |
| Finlandia                         | FI                | Yes  | 18    | FI1410093000123458           |  |  |
| Francia                           | FR                | Yes  | 27    | FR7630006000011234567890189  |  |  |
| Georgia                           | GE                | No   | 22    | GE60NB000000123456789        |  |  |
| Gibraltar                         | GI                | Yes  | 23    | GI04BARC000001234567890      |  |  |
| Grecia                            | GR                | Yes  | 27    | GR960810001000001234567890   |  |  |
| Groenlandia                       | GL                | Yes  | 18    | GL8964710123456789           |  |  |

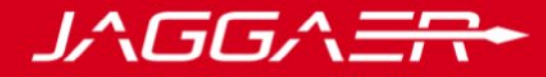

|               |    |     |    | -                                |
|---------------|----|-----|----|----------------------------------|
| Gran Bretaña  | GB | Yes | 22 | GB98MIDL07009312345678           |
| Guatemala     | GT | No  | 28 | GT20AGR00000000001234567890      |
| Irak          | IQ | No  | 23 | IQ20CBIQ861800101010500          |
| Irlanda       | IE | Yes | 22 | IE64IRCE92050112345678           |
| Islandia      | IS | Yes | 26 | IS030001121234561234567890       |
| Israel        | IL | No  | 23 | IL17010800000012612345           |
| Italia        | IT | Yes | 27 | IT60X0542811101000000123456      |
| Jordania      | ЈО | No  | 30 | J071CBJ0000000000001234567890    |
| Kazajstán     | KZ | No  | 20 | KZ563190000012344567             |
| Katar         | QA | No  | 29 | QA54QNBA00000000000693123456     |
| Kosovo        | ХК | No  | 20 | XK051212012345678906             |
| Croacia       | HR | Yes | 21 | HR1723600001101234565            |
| Kuwait        | KW | No  | 30 | KW81CBKU000000000001234560101    |
| Letonia       | LV | Yes | 21 | LV97HABA0012345678910            |
| Líbano        | LB | No  | 28 | LB9200070000000123123456123      |
| Liechtenstein | LI | Yes | 21 | LI7408806123456789012            |
| Lituania      | LT | Yes | 20 | LT601010012345678901             |
| Luxemburgo    | LU | Yes | 20 | LU120010001234567891             |
| Malta         | MT | Yes | 31 | MT31MALT0110000000000000000123   |
| Mauritania    | MR | No  | 27 | MR1300020001010000123456753      |
| Mauricio      | MU | No  | 30 | MU43BOMM0101123456789101000MUR   |
| macedonia     | МК | No  | 19 | MK07200002785123453              |
| Moldavia      | MD | No  | 24 | MD21EX00000000001234567          |
| Mónaco        | МС | Yes | 27 | MC5810096180790123456789085      |
| Montenegro    | ME | No  | 22 | ME25505000012345678951           |
| Países Bajos  | NL | Yes | 18 | NL02ABNA0123456789               |
| Noruega       | NO | Yes | 15 | N08330001234567                  |
| Austria       | AT | Yes | 20 | AT483200000012345864             |
| Pakistán      | РК | No  | 24 | PK36SCBL0000001123456702         |
| Palestina     | PS | No  | 29 | PS92PALS000000000400123456702    |
| Polonia       | PL | Yes | 28 | PL10105000997603123456789123     |
| Portugal      | PT | Yes | 25 | PT5000270000001234567833         |
| Rumania       | RO | Yes | 24 | R009BCYP0000001234567890         |
| Santa Lucía   | LC | No  | 32 | LC14BOSL123456789012345678901234 |
| San Marino    | SM | Yes | 27 | SM76P0854009812123456789123      |

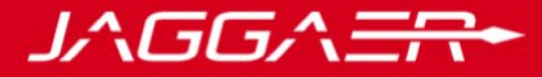

| Santo Tomé y<br>Príncipe  | ST | No  | 25 | ST23000200000289355710148       |
|---------------------------|----|-----|----|---------------------------------|
| Arabia Saudita            | SA | No  | 24 | SA4420000001234567891234        |
| Suecia                    | SE | Yes | 24 | SE1412345678901234567890        |
| Suiza                     | СН | Yes | 21 | CH5604835012345678009           |
| Serbia                    | RS | No  | 22 | RS35105008123123123173          |
| Seychelles                | SC | No  | 31 | SC52BAHL01031234567890123456USD |
| República<br>Eslovaca     | SK | Yes | 24 | SK897500000000012345671         |
| Eslovenia                 | SI | Yes | 19 | SI56192001234567892             |
| España                    | ES | Yes | 24 | ES1000492352082414205416        |
| Timor Oriental            | TL | No  | 23 | TL380080012345678910157         |
| Turquía                   | TR | No  | 26 | TR320010009999901234567890      |
| Chequia                   | CZ | Yes | 24 | CZ550800000001234567899         |
| Túnez                     | TN | No  | 24 | TN4401000067123456789123        |
| Ucrania                   | UA | No  | 29 | UA903052992990004149123456789   |
| Hungría                   | HU | Yes | 28 | HU9311600006000000012345676     |
| Emiratos Árabes<br>Unidos | AE | No  | 23 | AE46009000000123456789          |
| Belarús                   | BY | No  | 28 | BY86AKBB1010000002966000000     |
| Chipre                    | СҮ | Yes | 28 | CY21002001950000357001234567    |

El proveedor o unidad solicitante deberá copiar y pegar el IBAN completo (con el número de caracteres que figura en la tabla) en el campo IBAN de la plataforma Jaggaer. Es importante que este código figure completo, es decir, si solo se detallan los números, pero no se indican las letras del país, dará un error y no se podrá crear el proveedor. Hay que indicar siempre el código IBAN completo (la tabla que se ha detallado ayudará en caso de dudas, pero siempre será el proveedor quién tendrá que incluir o facilitar la información completa).

| ∨ IBAN |                                           |                                                            |                             |
|--------|-------------------------------------------|------------------------------------------------------------|-----------------------------|
|        | PARÁMETRO                                 | DESCRIPCIÓN                                                | RESPUESTA                   |
| 1      | IBAN (Internatiional Bank Account Number) | * Por favor, facilite el numero IBAN de su cuenta bancaria | C •                         |
|        |                                           |                                                            | Caracteres disponibles 2000 |

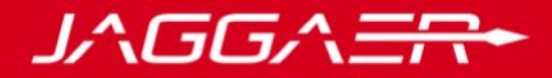

#### NO IBAN

Si el proveedor no dispone de IBAN y tiene otro formato de cuenta bancaria distinta a la estructura IBAN, en la plataforma habrá que indicar siempre **"NO IBAN"** y dependiendo del país, se cumplimentará de una forma u otra.

Detallamos una pequeña guía por países con los que normalmente trabaja ENAGAS.

Queremos recalcar que la finalidad de esta plataforma es que sea el proveedor quién cumplimente estos datos y no las unidades solicitantes, pero en el caso excepcional de que se tengan que registrar proveedores por parte de Enagás o los proveedores tengan dudas de cómo cumplimentar estos campos, las indicaciones detalladas ayudarán a ambas partes.

En JAGGAER al seleccionar la opción NO IBAN, figurará el registro de datos bancarios con los campos del pantallazo adjunto:

| ✓ NO IBAN | ~ NO IBAN                               |                  |     |                                            |                             |  |  |
|-----------|-----------------------------------------|------------------|-----|--------------------------------------------|-----------------------------|--|--|
|           | PARÁMETRO                               | DESCRIPCIÓN      | RES | SPUESTA                                    |                             |  |  |
| 1         | País Banco (Country Bank)               | País 2 dígitos   | 5   | Seleccionar una Opción (Selección única) 🔹 | 4                           |  |  |
| 2         | Clave de Banco (Routing/Transit Number) | Clave de Banco   | 0   | AG<br>AG                                   | Caracteres disponibles 2000 |  |  |
| 3         | Clave de Control (Control Key)          | Clave de Control | ,   | AI<br>AL<br>AM<br>AO                       | Caracteres disponibles 2000 |  |  |
| 4         | Cuenta Bancaria (Account Number)        | Cuenta Bancaria  | 0   | AQ<br>AR<br>AS                             | Caracteres disponibles 2000 |  |  |
|           |                                         |                  |     | AU                                         |                             |  |  |

Dependiendo del país indicaremos la información de distinta forma, pero el campo "País banco" siempre habrá que seleccionar el que aplique de la lista desplegable que figura.

**1.País Banco**: seleccionaremos el que aplique de la lista desplegable.

2.Clave de Banco (Routing/Transit Number): este campo siempre se rellenará.

**3.Clave de Control (Control Key)**: este campo se rellenará en pocas ocasiones (actualmente se utilizar para muy pocos países)

4.Cuenta Bancaria (Account Number): este campo siempre se rellenará.

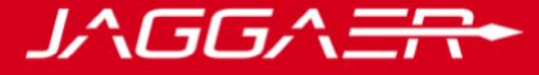

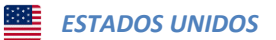

Normalmente en la documentación que envían figura:

| Wire Transfers:<br>JPMorgan Chase<br>300 South Riverside<br>Chicago IL 60606<br>Account # Content (all 8 digits are required) |  |
|----------------------------------------------------------------------------------------------------|--|
| ABA # ABA ABA ABA ABA ABA ABA ABA ABA AB                                                                                      |  |

La información que figura en el campo "Account" es la que se incluiría en el punto 4 de Jaggaer "Cuenta bancaria" y la información que figura en el campo ABA (también lo pueden denominar Routing Number o Transit) es la que incluiríamos en el punto 2 de Jaggaer, en el punto 1 se elegiría US de United States y el punto 3 de Jaggaer no aplica en este caso. Como se ha comentado anteriormente, ese campo se va a cumplimentar en muy pocas ocasiones. Por lo tanto, la información con USA quedaría:

- 1. País Banco: US
- 2. Clave de Banco (Routing/Transit Number): Información documentación proveedor que figure en descripción ABA ó Routing Number.
- 3. Clave de control: No aplica
- 4. Cuenta bancaria: Información documentación proveedor que figure en descripción Account ó Account Number.

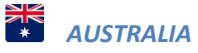

La forma de registrar la información **será prácticamente la misma que en Estados Unidos** con la diferencia de que en el campo 2 de Jaggaer, se tendría que incluir la información del proveedor australiano que figure en la descripción BSB ó Bank Code. Y la selección del país también será diferente.

|                 | Account Name: |                                  |
|-----------------|---------------|----------------------------------|
|                 | Bank:         | Citibank NA, Australia           |
|                 |               | 2 Park Street, Sydney, NSW, 2000 |
| Assount Number: | Bank Code:    |                                  |
|                 | Account No .: |                                  |
|                 | Swift Code:   | CITIAU2X                         |

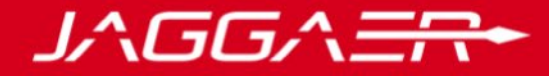

🖕 CANADÁ

El mismo proceso que EEUU y Australia con el único **cambio en la descripción del punto 2 de Jaggaer**, en este caso lo denominan "**Transit**". El campo 1 país siempre se cambiará por el país que aplique, en este caso Canadá, omitimos la información del país de ahora en adelante, pero por favor, se debe recordar este punto.

| Legal Name:<br>Address: | 9TH FLOOR<br>100 ADELAIDE STREET WES<br>TORONTO ON M5H0E2 |
|-------------------------|-----------------------------------------------------------|
| Transit:                |                                                           |
| Account:                | 60730 <i>1</i> 0                                          |

### CHILE

Normalmente, Chile suele facilitar una cuenta bancaria con la siguiente estructura: XXX-XX-XXXXX-X. Los tres primeros dígitos, es decir, las tres primeras X, corresponderían al **campo 2 Clave de Banco** (Routing/Transit Number) y el resto de dígitos los unificaríamos y los incluiríamos en el **campo 4 Cuenta** Bancaria (Account Number), es decir:

- 1. País Banco: CL
- 2. Clave de Banco (Routing/Transit Number): tres primeros dígitos XXX
- 3. Clave de Control (Control Key): vacío
- 4. Cuenta Bancaria (Account Number): resto de dígitos sin guiones, XXXXXXXX

| Beneficiary:                    |
|---------------------------------|
| Address:                        |
| Bank: Banco Bice                |
| Bank Address: Chineses of Chile |
| Swift Code: BICECLRM            |
| Account N°: CONSCIONTING        |

## MÉXICO

Como en los casos anteriores, y hacemos hincapié en este punto ya que, no hay una regla estricta para todos los bancos, la información que figure en No. de cuenta / Account /Account Number... es lo que por regla general va a ir siempre en el campo 4 de Jaggaer.

En el caso de México, detallamos formatos de distintos bancos donde se indica el No. de cuenta (con 10 dígitos) y en el campo No. Cuenta CLAVE figura la información bancaria completa incluyendo el No. de

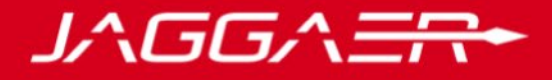

cuenta del primer campo, es decir, está repetido en el último campo. En estos casos, los números que coinciden con el No de cuenta, se quedarían en el campo 4 de Jaggaer y el resto de números que figura en el último campo una vez extraído los de No. de Cuenta, irían en el campo 2 de Jaggaer:

| No. de Cuenta    | 0450402000         |
|------------------|--------------------|
| No. de Cliente   |                    |
| R.F.C            |                    |
| No. Cuenta CLABE | 012464004524220820 |

- 1. País Banco: MX
- 2. Clave de Banco (Routing/Transit Number): dígitos sobrantes de la izquierda del campo No. Cuenta CLABE sin tener en cuenta los repetidos del campo No. de cuenta (XXXXXXX)
- 3. Clave de Control (Control Key): vacío
- 4. Cuenta Bancaria (Account Number): dígitos primer campo (No. de cuenta XXXXXXXXXX)

En otro banco distinto, la información figura de la misma manera, el No. de cuenta iría en el campo 4 de Jaggaer y la información que figura en CLABE vuelve a incluir el No. de cuenta así que los dígitos a la izquierda del No de cuenta es la información que iría en el campo 2.

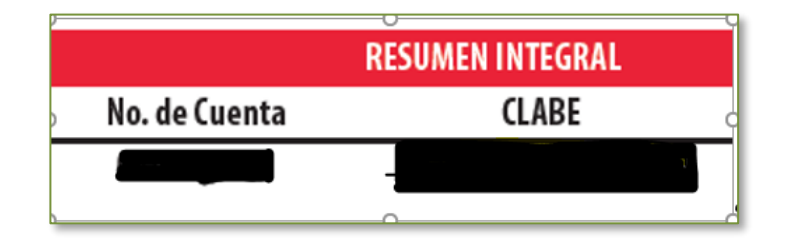

- 1. País Banco: MX
- 2. Clave de Banco (Routing/Transit Number): dígitos sobrantes a la izquierda sin tener en cuenta los repetidos del campo No. de cuenta (XXXXXX)
- 3. Clave de Control (Control Key): vacío
- 4. Cuenta Bancaria (Account Number): dígitos primer campo (No. de cuenta XXXXXXXXXX)

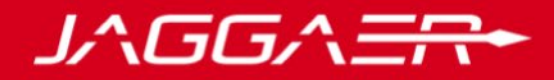

### **ANEXO II**

#### **CERTIFICADO DE RESIDENCIA FISCAL PROVEEDORES NO NACIONALES**

El certificado de residencia fiscal para proveedores no nacionales puede variar dependiendo del país de procedencia. Este dato es requerido por el departamento de Fiscalidad. A modo de ejemplo detallamos tres modelos de Estados Unidos, Reino Unido y Países Bajos.

#### **ESTADOS UNIDOS**

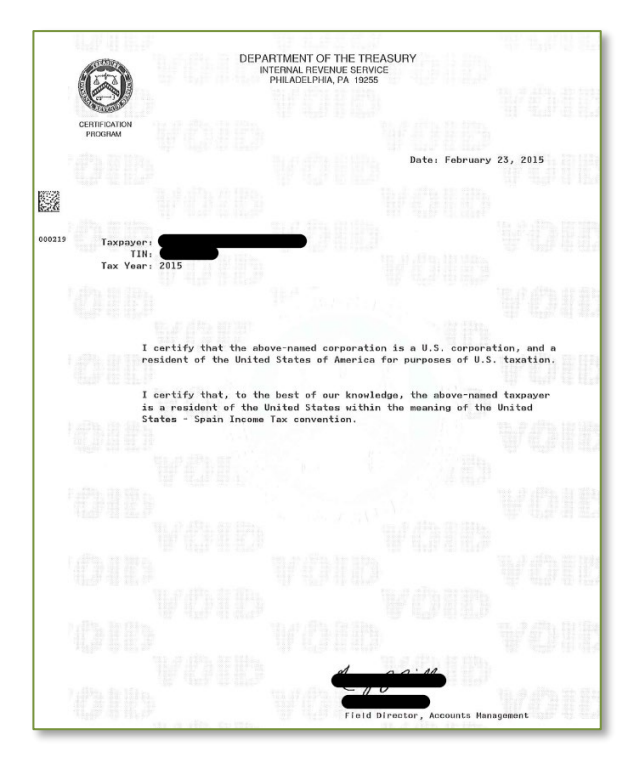

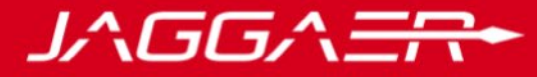

#### **REINO UNIDO**

| HM Revenue                                                                                                    |                                    |                                                   |
|----------------------------------------------------------------------------------------------------|------------------------------------|---------------------------------------------------|
| & Customs                                                                                                    | Cert                               | ificate of UK residence                           |
|                                                                                                    | Corpor<br>HM Rev<br>BX9 1A         | ation Tax Services<br>venue and Customs<br>X      |
| To whom it may concern                                                                                                    |                                    |                                                   |
|                                                                                                    |                                    |                                                   |
|                                                                                                    | Phone<br>Monday                    | 0300 200 3410<br>to Friday 8.00am to 6.00pm       |
|                                                                                                    | Fax                                | 03000 543889                                      |
|                                                                                                    | Web                                | www.gov.uk/topic/business-<br>tax/corporation-tax |
|                                                                                                    | Date                               | 3 November 2017                                   |
|                                                                                                    |                                    |                                                   |
| Unique Taxpayer Reference (UTR):                                                                                                    |                                    |                                                   |
| Unique Taxpayer Reference (UTR):<br>Company name:<br>Registered office address:                                                                                                    |                                    |                                                   |
| Unique Taxpayer Reference (UTR):<br>Company name:<br>Registered office address:<br>The United Kingdom tax authorities certify that.<br>Las autoridades based de Reino Unido certifican que,                                                                                                    | _                                  |                                                   |
| Unique Taxpayer Reference (UTR):<br>Company name:<br>Registered office address:<br>The United Kingdom tax authorities certify that:<br>Las autoridades facales del Reimo Unido certifican que,<br>to the beste facales del Reimo Unido certifican que,<br>to the beste for their knowledge, the company,<br>en curanto is es possible concore, is accidedd.                                                                                                    |                                    |                                                   |
| Unique Taxpayer Reference (UTR):<br>Company name:<br>Registered office address:<br>The United Kingstom tax authorities certify that.<br>Las autoridades fiscales del Reino Unido certifican que,<br>to the best of their knowledge: the company,<br>en cumolo ses soble concore, it a sociedad,<br>is a resident of the United Kingdom within the meaning<br>as resident of the United Kingdom within the meaning                                                                                                    |                                    |                                                   |
| Unique Taxpayer Reference (UTR):<br>Company name:<br>Registered office address:<br>The United Kingdom tax authorities certify that:<br>Las autoridades fiscales del Reimo Unido certifican que,<br>to the best of their knowledge, the company,<br>en curanto les es possible concer, la sociedad.<br>Is a resident of the United Kingdom within the meaning<br>es residente del Reino Unido en el sentido<br>o the Tax. Convention between Span and the United Kingd<br>del convenio fiscal entre Espana y el Reino Unido. | om.                                |                                                   |
| Unique Taxpayor Reference (UTR):<br>Company name:<br>Registered office address:<br>The United Kingdom tax authorities certify that.<br>Las autoridades liscales del Reino Unido certifican que,<br>to the best of ther knowledge, the company,<br>en cuanto les es posible concore, la sociedad,<br>is a resident of the Unidel Kingdom tim her meaning<br>es resident del Reino Unido en el sentido<br>of the Tax Convencion betwen Sgain and the United Kingd<br>del convenio fiscal entre Espans y el Reino Unido.       | om,                                |                                                   |
| Unique Taxpayor Reference (UTR):<br>Company name:<br>Registered office address:<br>The United Kingdom tax authorities certify that,<br>Las autoridades fiscales del Reino Unido certifican que,<br>to be best of ther knowledge, the company,<br>en cuanto los es posible concore, la sociedad,<br>la resident of the Unido Kingdom Within the meaning<br>or the Tax Commention between Sigan and the United Kingd<br>del convenio fiscal entre Espana y el Reino Unido.                                                    | om.                                |                                                   |
| Unique Taxpayer Reference (UTR):<br>Company name:<br>Registered office address:<br>The United Kingdom tax authorities certify that:<br>Las autoridades fiscales del Reino Unido certifican que,<br>to the best of their knowledge, the company,<br>en cundo las es posteb concore, il asocidad.<br>Is a resident of the United Kingdom within the meaning<br>es residente del Reino Unido el tentido<br>of the Tax Convencion between Spain and the United Kingd<br>del convenio fiscal entre Espana y el Reino Unido.      | om.<br>Office stamp<br>HM Rev<br>C | renue and Customs<br>orporation Tax               |

#### **PAISES BAJOS**

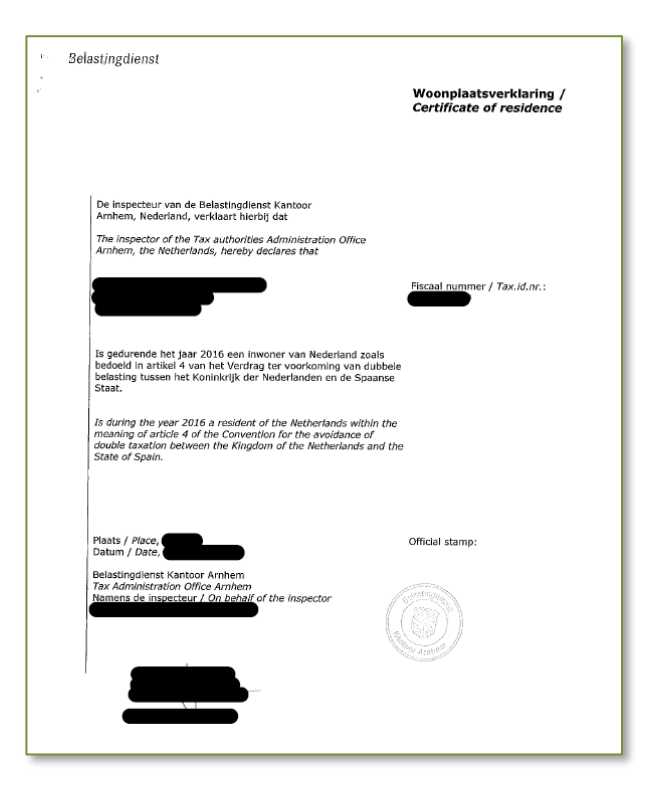